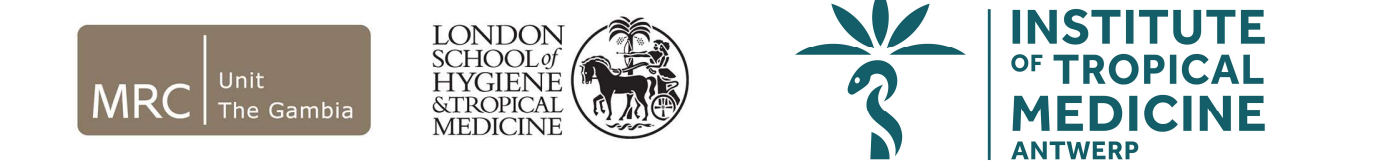

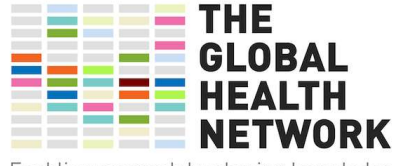

Enabling research by sharing knowledge

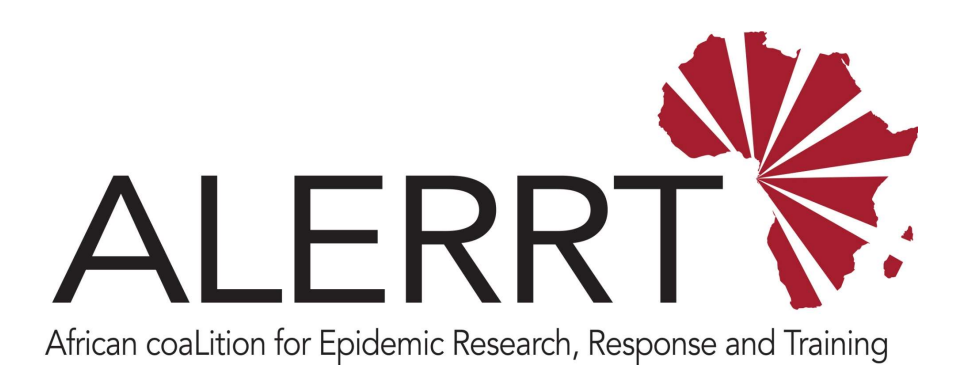

#### ADMINISTRATION OF MDC REDCAP SERVERS

Pa Modou Cham

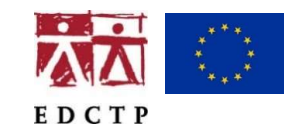

ALERRT is part of the EDCTP2 Programme supported by the European Union under grant agreement RIA2016E-1612 ALERRT is also supported by the United Kingdom National Institute for Health Research National Institute for Health Research

## Learning Objectives

On successful completion of this module, you will:

- Learn what the Mobile Data Center (MDC) is composed of
- Find instructions on how to set up the MDC

### Overview

The MDC is composed of various hardware and software components configured to serve as a mobile data collection platform.

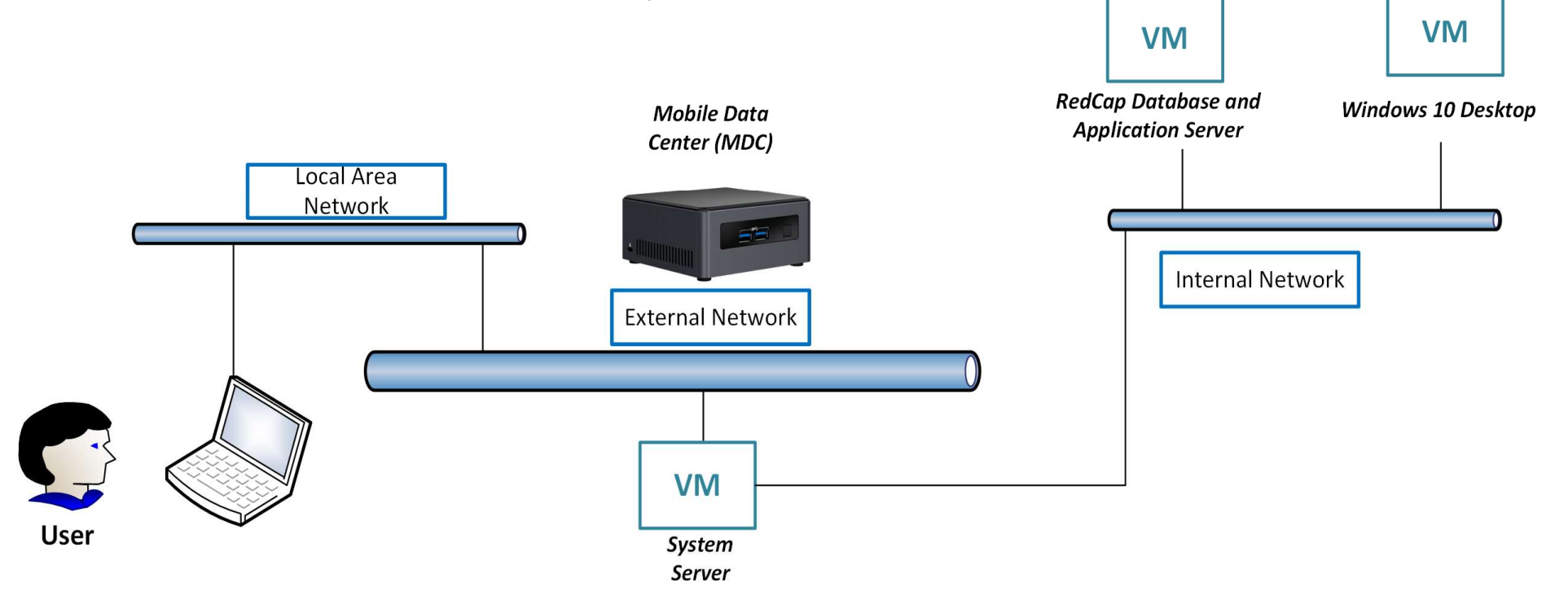

## Outline

The following is a breakdown of the key components of the MDC platform

1 Hardware devices

- 2 Internal network configuration (virtual machines)
- 3 Local area network configuration (wireless router)
- 4 Wide area network configuration (internet)

# 1 Hardware devices

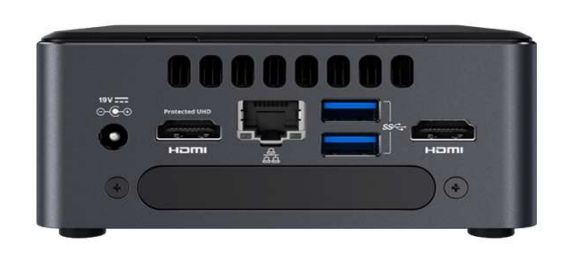

Intel NUC

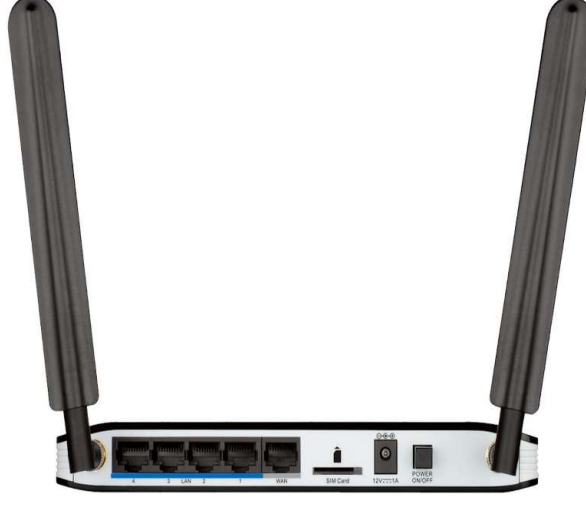

Wireless router

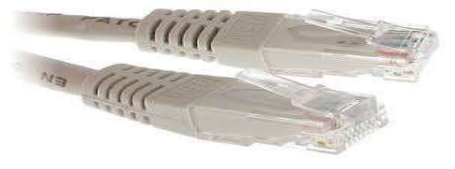

**RJ45** Connectors

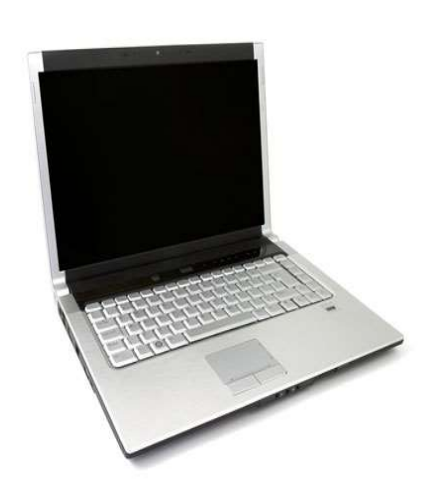

Laptop

# Internal network configuration 2 (virtual machines)

### **Preconfigured Static IP addresses**

#### >192.168.0.254 (Intel NUC (MDC))

•Hypervisor (ESXi Virtualisation)

#### >192.168.0.1 (System server)

○ AD, Fileserver, Firewall

#### >192.168.0.4 (RedCap server)

• Database and Application Server

#### 192.168.0.8 (Windows 10 Desktop)

○ Client PC

# Local area network configuration 3 (wireless router)

#### Logging-in

 $\triangleright$  Open the router configuration page by opening a browser and typing http://192.168.0.10

 $\blacktriangleright$  Enter the correct credentials under the Username and Password fields and click the Login button

#### Local Area Network (LAN) Configuration

➢Click the LAN tab on top of the page followed by clicking the LAN Settings on the left

Set the Router IP Address to 192.168.0.10 and Default Subnet Mask to 225.225.225.0

Click the Apply button to save

| D-Link                                      | Home Internet                                                         | WI-FI LAN                                                            | Advanced                                     | System                      | English V                  | Logout<br>Refresh |
|---------------------------------------------|-----------------------------------------------------------------------|----------------------------------------------------------------------|----------------------------------------------|-----------------------------|----------------------------|-------------------|
| <ul> <li>Device List</li> </ul>             |                                                                       |                                                                      |                                              |                             |                            |                   |
| <ul><li>LAN Settings</li><li>DHCP</li></ul> | LAN Settings                                                          |                                                                      |                                              |                             |                            |                   |
|                                             | This section allows you to config<br>should not need to change any of | ure the local network settings o<br>the settings here to get your ne | of your router. Please<br>etwork up and runn | e note that this se<br>ing. | ection is optional and you |                   |
|                                             | IP Interface Configuration                                            |                                                                      |                                              |                             |                            |                   |
|                                             | Router IP Address                                                     | 192.168.0.10                                                         |                                              |                             |                            |                   |
|                                             | Default Subnet Mask                                                   | 255.255.255.0                                                        |                                              |                             |                            |                   |
|                                             | Local Domain Name                                                     |                                                                      |                                              |                             |                            |                   |
|                                             | Apply                                                                 | Refresh                                                              |                                              |                             |                            |                   |

#### **DHCP** setup

➢Navigate to the DHCP configuration page by clicking DHCP on the left of the page

Click the Enable DHCP Server checkbox. Enter 100 and 150 into the DHCP IP Address Range fields. Set the DHCP Lease Time to 86400 (default)

Click the Apply button to save

Set the Primary DNS IP Address to 8.8.8.8

Click the Apply button to save

# Wide area network configuration (internet)

The router must be configured to provide internet connectivity to the MDC device. To configure the router, you can either use the sim card that is provided to each site, or connect using an existing LAN connection

4

| ver | WAN Service                 | Configuratio    | on                 |  |
|-----|-----------------------------|-----------------|--------------------|--|
|     | Internet Connection Type    |                 |                    |  |
|     | My Internet Connection is   | 4G LTE /3G      | ¥                  |  |
|     | 4G LTE /3G Internet Connect | tion Type       |                    |  |
|     | Dial-Up Profile             | Auto-Detection  | Manual             |  |
|     | Prefer Service Type         | Auto Mode 🔻     |                    |  |
|     | Country                     | Gambia          |                    |  |
|     | Telecom                     | Africell V      |                    |  |
|     | Username                    |                 | (optional)         |  |
|     | Password                    |                 | (optional)         |  |
|     | Verify Password             |                 | (optional)         |  |
|     | Dialed Number               | *99#            |                    |  |
|     | Authentication              | Auto V          |                    |  |
|     | APN                         | africellnet     | (optional)         |  |
|     | Pin Code                    |                 |                    |  |
|     | Reconnect Mode              | Auto O Connect- | on-demand O Manual |  |
|     | Maximum Idle Time           | 300 seconds     |                    |  |
|     | Primary DNS Server          | 8.8.8.8         |                    |  |
|     | Secondary DNS Server        | 8.8.4.4         |                    |  |
|     | Roaming                     | Enable          |                    |  |
|     | Bridge ethernet ports       | Enable          |                    |  |
|     | NAT disable                 | Enable          |                    |  |
|     |                             |                 |                    |  |

#### **Connecting to the internet**

≻Go to this link and login http://192.168.0.10

➢Click the internet tab on the top of the page to access the WAN Service Configuration page

➤Configure depending on the type of internet connection available on site

Click Apply for the settings to take effect